## SklepEF – moduł sklepu i zamówień internetowych do programu Subiekt GT firmy Insert

Funkcja stworzona została z założeniem szybkiej instalacji modułu i uruchomienia witryny internetowej umożliwiającej obsługę klienta zarówno detalicznego, jak również po odpowiednim zalogowaniu się, do zamówień kontrahentów hurtowych, wg przypisanych dla nich poziomów cen i rabatów.

Do pracy z modułem konieczne jest zainstalowanie w systemie Windows programu Microsoft NET Framework w wersji 3,5 lub wyższej. Wykonanie pełnej aktualizacji sytemu Windows z witryny Microsoft spowoduje zainstalowanie programu.

Komputer musi być podłączony do Internetu, a w programie subiekt GT w opcji Parametry-Dane podmiotu muszą być uzupełnione prawidłowo pola NIP i Nazwa podmiotu

| . 8.             |   | B               |                                                                                      |                                |                                                                                                    | ۲ |   | ? | Stan abonamento |
|------------------|---|-----------------|--------------------------------------------------------------------------------------|--------------------------------|----------------------------------------------------------------------------------------------------|---|---|---|-----------------|
| 1                | - | Nktualnie pracu | iesz z magazynem - MAG - Główny 💌 🛛 Brai                                             | k blokady                      |                                                                                                    |   | - | ~ | S wydij/Odbier  |
|                  |   | Parametry       | ×                                                                                    |                                |                                                                                                    |   |   |   |                 |
| 9<br>ATY         | F | Parame          | try≁                                                                                 |                                |                                                                                                    |   |   |   |                 |
| ia ay            | P | skazuj paramel  | try z grupy: <u>(wszystkie) <del>–</del></u>                                         | 😤 Dane podmio                  | tu 🔤                                                                                                    |   |   |   |                 |
| daz<br>zna       |   | R               | Dane podmiotu<br>Parametry podmiotu                                                  | Podstawowe Do                  | datkowe Działalność Podatki Rejestracja Własne                                                                             |   |   |   |                 |
| }<br>akupu<br> > |   |                 | Dokument fiskalny<br>Parametry dokumentu fiskalnego                                  | Nazwa:<br>NIP:                 | Perspekt           IIIIIIIIIIIIIIIIIIIIIIIIIIIIIIIIIIII                                                                    |   |   |   |                 |
| enty<br>Ne >     |   |                 | Dokument odebrany z kasy<br>Parametry dokumentu odebranego z ka:                     | Nazwa pełna:                   | Firma przykładowa systemu InsERT GT                                                                                        |   |   |   |                 |
| nkiwg woja       |   |                 | Faktura VAT sprzedaży<br>Parametry faktury VAT sprzedaży                             | Ulica:                         | Bławatkowa Nr domu: 25 Nr lokalus 3                                                                                        |   |   |   |                 |
| ista moo         |   |                 | Faktura VAT sprzedaży detalkzna<br>Parametry faktury VAT sprzedaży detalicz          | Kod pocztowy:<br>Gmina/Powiat: | 54-445         Młejscowość:         Wrocław           026401         1 - Wrocław, pow. Wrocław (gmina miejska)         III |   |   |   |                 |
| ustugi )         |   |                 | Faktura VAT sprzedaży zaliczkowa<br>Parametry faktury VAT sprzedaży zaliczko         | Poczta:<br>Województwo:        | Wrocław         Skrytka pocztowa:           dolnośląskie             Państwo:         Polska                               |   |   |   |                 |
|                  |   |                 | Faktura VAT sprzedaży zaliczkowa cząstko<br>Parametry faktury VAT sprzedaży zaliczko | REGON:<br>Strona www:          | 94564258                                                                                                    |   |   |   |                 |
|                  |   |                 | Faktura VAT sprzedaży zaliczkowa końcow<br>Parametry faktury VAT sprzedaży zaliczko  | Adres e-mail:                  | insert@insert.com.pl                                                                                                    |   |   |   |                 |
|                  |   |                 | Faktura VAT sprzedaży zbiorcza<br>Parametry faktury VAT sprzedaży zbiorczej          |                                | OK Anuluj Pomoc                                                                                                    |   |   |   |                 |
|                  |   |                 | Faktura VAT zakupu<br>Parametry faktury VAT zakupu                                   |                                |                                                                                                    |   |   |   |                 |

Do rozpoczęcia instalacji potrzebny jest plik: SetupSklepEF.msi Plik ten otrzymują Państwo spakowany zip-em i należy go wypakować. Instalacja posiada prostego kreatora i jest konieczna do prawidłowego działania sklepu

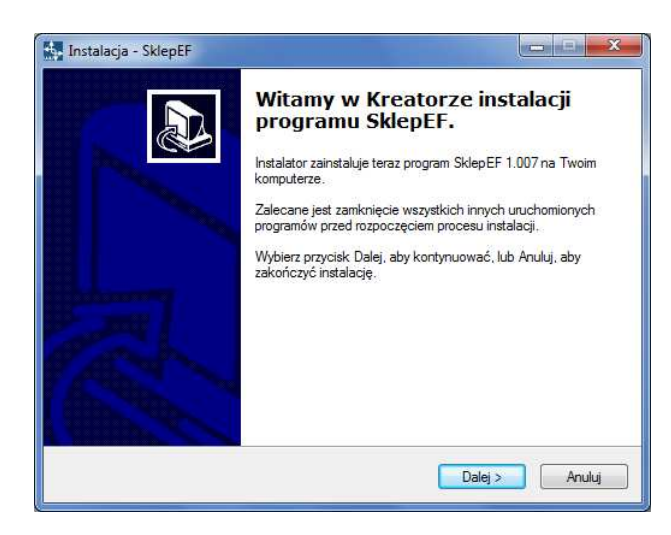

Zalecamy nie zmienianie domyślnego folderu instalacji programu

| 🙀 Instalacja - SklepEF                                                                                                    |                                                         |
|----------------------------------------------------------------------------------------------------|---------------------------------------------------------|
| Wybierz docełową lokalizację<br>Gdzie ma być zainstalowany program                                                                                                    | SklepEF?                                                |
| Instalator zainstaluje program                                                                                                    | m SklepEF do poniższego folderu.                        |
| Kliknij przycisk Dalej, aby kontynuowa<br>Przeglądaj.                                                                                                    | ać. Jeśli chcesz określić inny folder, kliknij przycisk |
| <u>Astronomic de la companya de la companya de</u> | <u>F[zegląoa]</u>                                       |
|                                                                                                    |                                                         |
| Potrzeba przynajmniej 11,6 MB wolne                                                                                                    | ago miejsca na dysku.                                   |
|                                                                                                    | < Wstecz Dalei > Anului                                 |
|                                                                                                    |                                                         |

I zatwierdzenie wszystkich wyświetlających się kroków w instalatorze. Na koniec instalacji otrzymamy komunikat

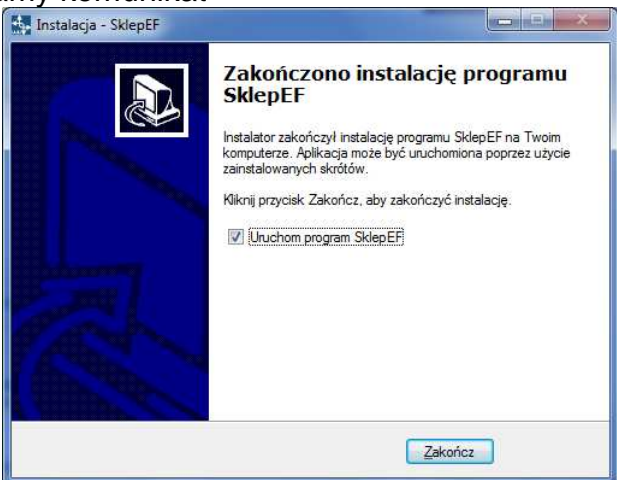

Który zatwierdzamy

Przy pierwszym uruchomieniu Sklepu EF otrzymujemy komunikat o błedzie

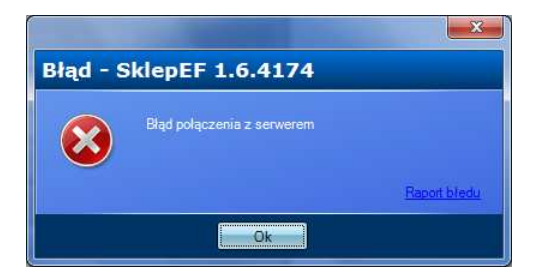

Potwierdzamy kolejne okna

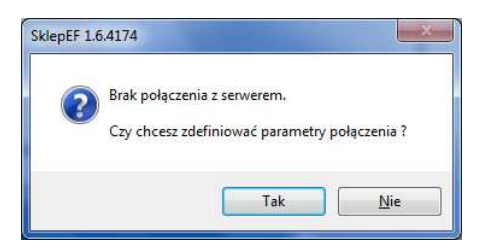

gdyż musimy uzupełnić parametry połączenia do serwera SQL czyli bazy danych Subiekta GT.

| Nazwa serwera SQL     | ASUS\INSERTGT |  |
|-----------------------|---------------|--|
| C Logowanie zintegrov | vane          |  |
| Nazwa użytkownika     | sa            |  |
| Hasło                 |               |  |
| Nazwa bazy            | perspekt      |  |
| Czas dostępu          |               |  |

Jeżeli ich nie znamy najlepiej odczytać je wywołując w systemie Windows Start –wszystkie programy-Insert-insert GT- narzędzia- program serwisowy

| 1                      | erwer: ASUS\INS   | ERTGT Użytko                            | wnik: s          |      | 5   |     |             |              |           |        |             |
|------------------------|-------------------|-----------------------------------------|------------------|------|-----|-----|-------------|--------------|-----------|--------|-------------|
| Po                     | odmioty           | Kopiuj Kompa<br>Zmień nazwę Podłac      | <u>ktuj</u><br>Z |      | 1   | Od  | acz         |              |           |        |             |
|                        |                   |                                         |                  |      |     |     |             |              |           |        | 4/          |
|                        |                   | Nazwa                                   | К                | P    | В   | G   | Wersja      | Status       | AutoClose | ReadOn | Biuro       |
|                        | 20110309          |                                         |                  |      |     |     | 1.2502.14.2 | ONLINE       | _         |        |             |
|                        | 20110328          |                                         | Re               |      |     |     | 1.2502.14.2 | ONLINE       | _         |        |             |
|                        | dobry 201101      | 19                                      |                  |      |     |     | 1.2502.14.2 | ONLINE       | —         |        |             |
|                        | Perspekt          |                                         |                  |      |     |     | 1.2601.00.2 | ONLINE       |           |        |             |
|                        | proba 201101      | 19                                      |                  |      |     |     | 1.2501.10.2 | ONLINE       | _         |        | 5           |
| Doc                    | latkowe informacj | e                                       |                  | 0.00 |     | 0.0 |             |              |           |        | 2.0.0.0.0.0 |
| Naz                    | wa bazy danych:   | Perspekt                                |                  |      |     |     |             |              |           |        |             |
| Utw                    | orzono:           | 18-07-2011 20:10                        |                  |      |     |     |             |              |           |        |             |
| Ostatnia archiwizacja: |                   | Brak                                    |                  |      |     |     |             |              |           |        |             |
|                        |                   | C:\Program Files\Microsoft SOL Server\M | 01 1022          | 50 1 | INC | ED. |             | Persnekt odf |           |        |             |

Gdzie w górnej części mamy podaną nazwę serwera w tym wypadku "asus\insertgt" – poniżej użytkownika w tym wypadku "sa" domyślnie przy takiej konfiguracji hasło zawsze jest puste, a poniżej stojąc na naszym podmiocie mamy nazwę bazy danych. Po prawidłowym wprowadzeniu

43-300 Bielsko-Biała, ul. Partyzantów 44 NIP : 547-008-12-28 tel/fax (033) 812-46-72; 816-03-45 e-mail: <u>biuro@perspekt.com.pl</u> <u>www.perspekt.com.pl</u> - 3 - danych zatwierdzamy okno.

Następnie otrzymujemy komunikat o braku ustawionego sklepu

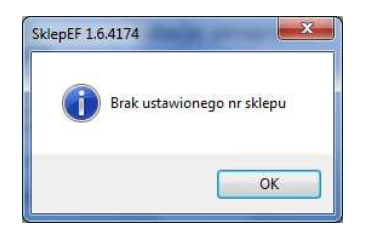

Który zatwierdzamy

Potwierdzamy komunikat i wyświetla się nam formularz z prośbą o uzupełnienie danych

| 2               | Dane właściciela sklepu               | x |
|-----------------|---------------------------------------|---|
| Proszę wprowadz | ić poprawne dane właściciela sklepu : | Ľ |
|                 |                                       |   |
| Domena :        |                                       |   |
| Email :         |                                       |   |
| Powtórz email : |                                       |   |
| Nr telefonu :   |                                       |   |
| Hasło :         |                                       |   |
| Powtórz hasło : |                                       |   |
|                 |                                       |   |
|                 | Zapisz Wyjdź                          |   |

W oknie domena wpisujemy nazwę dla naszego sklepu np. perspekt\_hurt. Wtedy adres naszego sklepu będzie miał postać np. http://perspekt\_hurt.sklepef.pl/

Podany adres e-mail oraz hasło używane będą do łączenia się ze stroną administrującą sklepem. W opcji telefon wpisujemy telefon osoby kompetentnej, zajmującej się sklepem w Państwa firmie.

| 2                | Dane właściciela sklepu               | x |
|------------------|---------------------------------------|---|
| Proszę wprowa    | dzić poprawne dane właściciela sklepu | : |
|                  |                                       |   |
| Domena :         | perspekt_hurt                         |   |
| Empil :          | h iunzozyk@pompolit pl                |   |
| Doutéer consil : | b juszczyk @perspekt.pi               |   |
| Fowtorz email .  | b Juszczyk @perspekt.pi               |   |
| Nr telefonu :    | 502-343-918                           |   |
|                  |                                       |   |
| Hasło :          |                                       |   |
| Powtórz hasło :  |                                       |   |
|                  |                                       |   |
|                  | Zapisz Wyjdź                          |   |

Po prawidłowym podaniu wszystkich danych następuje założenie sklepu internetowego i uruchomienie modułu. Moduł uruchomiony widoczny jest zawsze w pasku narzędzi koło zegara

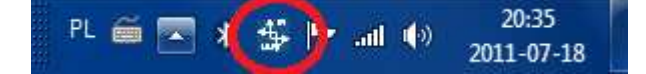

43-300 Bielsko-Biała, ul. Partyzantów 44 NIP : 547-008-12-28 tel/fax (033) 812-46-72; 816-03-45 e-mail: <u>biuro@perspekt.com.pl</u> <u>www.perspekt.com.pl</u> - 4 - Poprzez kliknięcie prawym klawiszem myszy na zaznaczonej ikonie przystępujemy do konfiguracji

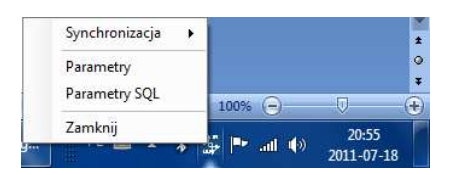

poprzez wejście w menu parametry. Warto w tym miejscu zwrócić uwagę że wszystkie dane z subiekta GT widoczne po uruchomieniu modułu są pokazywane off-line. Czyli dopisując w międzyczasie cechę bądź kategorię w programie Subiekt nie jest ona automatycznie widziana w naszym module. Należy z niego wyjść i wejść ponownie

| E SklepEF 1.7.4211 - Parametry 🙋 💶 🕁        | ¢ |
|---------------------------------------------|---|
| Ogólne Wysylanie Drzewo Pobieranie          |   |
|                                             |   |
|                                             |   |
| Nazwa tirmy : Perspekt                      | ļ |
| NIP: 111-111-11                             |   |
| Nr sklepu : 411                             |   |
| Domena sklepu : perspekt hurt.sklepef.pl    |   |
| Panel administracyjny : Zarządzanie sklepem |   |
| Baza Subiekta : perspekt                    |   |
|                                             |   |
|                                             |   |
|                                             |   |
|                                             |   |
|                                             |   |
|                                             |   |
|                                             |   |
|                                             |   |
| Zapisz Anuluj                               |   |

W zakładce ogólne zawarte są następujące informacje

- Nazwa firmy z danych podmiotu Subiekta
- NIP firmy z danych podmiotu Subiekta
- Numer instancji sklepu
- Domena, pod którą widnieje sklep można z tego miejsca otworzyć stronę internetową ze sklepem
- Dostęp do panelu administracyjnego –po jego kliknięciu otworzy się okno logowania do platformy administracyjnej sklepu.

| 1 | ogin  |   |      |  |
|---|-------|---|------|--|
| ł | lasło |   |      |  |
|   | _     | - | 10 M |  |

Należy podać login, którym jest adres e-mail oraz hasło - oba uzupełniane były przy uruchamianiu modułu. Sposób obsługi platformy sklepu omówiony będzie w innej instrukcji. Nazwa bazy danych subiekta podana przy instalacji.

43-300 Bielsko-Biała, ul. Partyzantów 44 NIP : 547-008-12-28 tel/fax (033) 812-46-72; 816-03-45 e-mail: <u>biuro@perspekt.com.pl</u> <u>www.perspekt.com.pl</u>

| 4      |              |            | SklepEF 1.     | 7.4211 - Parametry |          | 🥥 – 🗖 |
|--------|--------------|------------|----------------|--------------------|----------|-------|
| )gólne | Wysyłanie    | Drzewo     | Pobieranie     |                    |          |       |
|        |              |            |                |                    |          |       |
|        | Spos         | ób wyświe  | etlania stanów | Dostepne - nie     |          |       |
|        |              | Ma         | gazyn główny   |                    | -        |       |
|        |              |            | Rodzaj ceny    | Brutto             | ~        |       |
|        | C            | ena wysyl  | ana do sklepu  |                    | <b>V</b> |       |
| Po     | ie własne do | szybkiej s | synchronizacji |                    |          |       |
|        | Pole własne  | e oznacza  | iące promocje  |                    | <b>~</b> |       |
|        | Stany ze     | wszystkic  | h magazynów :  |                    |          |       |
|        |              |            |                |                    |          |       |
|        |              |            |                |                    |          |       |
|        |              |            |                |                    |          |       |
|        |              |            |                |                    |          |       |
|        |              |            |                |                    |          |       |
| _      |              |            |                |                    |          |       |

W następnej zakładce wysyłanie uzupełniamy następujące dane:

Musimy tu zaznaczyć, że sklep ma trzy opcje wyświetlania stanów:

- Dostępne niedostępne ( oznacza że ilości pokazywane są na zasadzie mam >0 nie mam=0
- Szczegółowo (oznacza wyświetlenie konkretnych ilości np. 9,8,0,100)
- Wszystkie ( oznacza wyświetlenie wszystkich towarów jako dostępnych mimo braku na magazynie)

Magazyn główny – wskazujemy magazyn na którym będą się generować zamówienia oraz z którego będą wysyłane domyślnie stany magazynowe. Można też użyć znacznika stany ze wszystkich magazynów(jest to wtedy ustawienie nadrzędne)powoduje sumowane i wyświetlanie na podstawowej liście towarów stanów z wszystkich magazynów.

Rodzaj cen.

Związany ze sposobem naliczania podatku VAT od netta albo od brutta

Ceny wysyłane do – to dowolna cena z kartoteki subiekta która ma być cena detaliczną dla klienta sklepu nie posiadającego rabatów.

Pola własne do szybkiej synchronizacji-w programie subiekt w opcji – administracja – parametry

 pola własne standardowe towary i usługi dodajemy dwa pola szybka synchronizacja i Towary w promocji

| Perspekt na serw             | verze | ASUSVINSER    | RTGT - Subiekt GT                                      |                  | -             | in statements and                             | -           | <i></i>  |     |           |          |        | - 0 ×                         |
|------------------------------|-------|---------------|--------------------------------------------------------|------------------|---------------|-----------------------------------------------|-------------|----------|-----|-----------|----------|--------|-------------------------------|
| Podmiot Widok                | Dod   | aj Narzęda    | tia Pomoc                                              |                  |               |                                               |             |          |     |           |          |        |                               |
| B. D.                        | -     | B             |                                                        |                  |               |                                               |             |          |     | ٢         |          | ?      | Stan abonamentu<br>nieznany!  |
| Subjekt                      | Ak    | tualnie pracu | jesz z magazynem - MAG - Główny ▼ Brał                 | <u>k blokady</u> |               |                                               |             |          |     |           |          |        | 🔊 Wyślij/Odbierz 👻            |
|                              |       | Parametry     | ×                                                      |                  |               |                                               |             |          |     |           |          |        |                               |
| Faktury                      | P     | arame         | try-                                                   | _                |               |                                               |             |          |     |           |          |        |                               |
| sprzedaży                    |       |               | (uszustia) 💌                                           | 🖙 Pola w         | łasne         |                                               |             | 23       |     |           |          |        |                               |
| Sprzedaż<br>detaliczna       |       |               | Nagłówki dokumentów<br>Parametry nagłówków dokumentów  | <u>O</u> biekt:  | Tow           | ar i usługa                                   | e           | -        |     |           |          |        | *                             |
| stille                       |       |               | radalicity nagionical dokalicition                     | Dodaj 🕶          |               | Nazwa                                         | / 10        | / S      |     |           |          |        |                               |
| Faktury zakupu               |       |               | Należność<br>Parametry dotyczące należności            | Popraw<br>Usuń   | Þ             | Szybka synchronizacj<br>Towar w promocji      |             | ×<br>×   |     |           |          |        |                               |
| Dokumenty<br>kasowe          | Ī     |               | Nota korygująca<br>Parametry noty korygującej          |                  |               |                                               |             |          |     |           |          |        |                               |
| Rozrachunki wg<br>dokumentów | Ī     |               | Numeracja dokumentów<br>Parametry numeracji dokumentów |                  |               |                                               |             |          |     |           |          |        |                               |
| Kontrahenci etsi             | Ĩ     |               | Paragon<br>Parametry paragonu                          |                  |               |                                               |             |          |     |           |          |        |                               |
| Towary i ushugi >            |       |               | Paragon imlenny<br>Parametry paragonu imlennego        |                  | Prze<br>się z | d dodaniem pół własnych należy kon<br>Pomocą. | ecznie zapo | znać     |     |           |          |        | E                             |
|                              |       |               | Parametry InsMail'a<br>Parametry InsMail'a             |                  |               | Zamknij                                       | Pomo        | <u> </u> |     |           |          |        |                               |
|                              |       |               | Parametry Subiekta<br>Parametry pracy programu Subiekt |                  |               |                                               |             |          |     |           |          |        |                               |
|                              |       |               | Pola własne<br>Parametry pół własnych                  |                  |               |                                               |             |          |     |           |          |        |                               |
| 0 8 4 5                      |       |               | Przelewy<br>Parametry przelewów                        |                  |               |                                               |             |          |     |           |          |        |                               |
| 0000                         |       |               |                                                        |                  |               |                                               |             |          | 2 🔹 | ? 🖂 1 now | a InsWia | domość | Szef wtorek, 19 lipca 2011    |
| 🍖   🐔                        |       | Va            | 🤌 🖸 🙆 🚞                                                | Subi             | ektgt_s       | klep.d 😪 Perspekt na s                        | erwe        |          |     | PL 🗃      | - 4      | * 1    | • .atl ♠) 08:42<br>2011-07-19 |

Wpisanie czegokolwiek w pole Szybka synchronizacja powoduje uwzględnienie tego artykułu w opcji szybka synchronizacja, która będzie opisana później.

Moduł nasz obsługuje również PROMOCJE na zasadzie wyróżnienia towaru na stronie sklepu. Wpisanie czegokolwiek w pole Towar w promocji spowoduje po synchronizacji, iż artykuł ten będzie wyróżniony na stronie sklepu na zasadzie określonej w konfiguracji sklepu. Kolejna zakładka to drzewo

| 2                       | SklepEF 1.7.4211 - Parametry | 🥥 _ 🗆 🗙      |
|-------------------------|------------------------------|--------------|
| Ogólne Wysyłanie Drzewo | Pobieranie                   |              |
|                         |                              | 🚫 Grupa :    |
|                         |                              | O Cecha :    |
|                         |                              | 🚫 Brak       |
|                         |                              |              |
|                         |                              |              |
|                         |                              |              |
|                         |                              |              |
|                         |                              |              |
|                         |                              | Zanina Andri |
|                         |                              |              |

Tutaj budujemy strukturę towarową naszych artykułów w sklepie internetowym. Rozpoczynamy poprzez kliknięcie prawym klawiszem myszy na pustym ekranie

|          |                |         | SklepEF 1.7.4211 - Pa | rametry 🥝 🗕 🖬 🗘 |
|----------|----------------|---------|-----------------------|-----------------|
| )góine M | lysylanie      | Drzewo  | Pobieranie            |                 |
|          |                |         |                       | 🙆 Grupa :       |
|          | Dodaj<br>Wklej | kategor | e                     | 📀 Cecha :       |
|          | Rozwi<br>Zwiń  | ń       |                       | 🚫 Brak          |
|          |                |         |                       |                 |
|          |                |         |                       |                 |
|          |                |         |                       |                 |
|          |                |         |                       |                 |
|          |                |         |                       |                 |
|          |                |         |                       |                 |
|          |                |         |                       |                 |
|          |                |         |                       | Zapisz Anuluj   |

I wybranie: dodaj kategorię

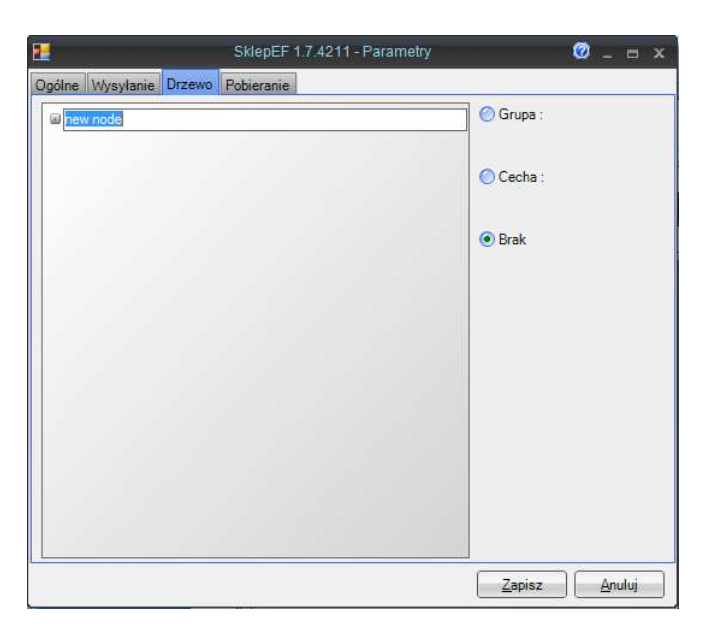

W tym miejscu musimy wpisać nazwę dla naszej grupy np.: Kosmetyki i wybrać przyporządkowanie do jednej z grup lub cech

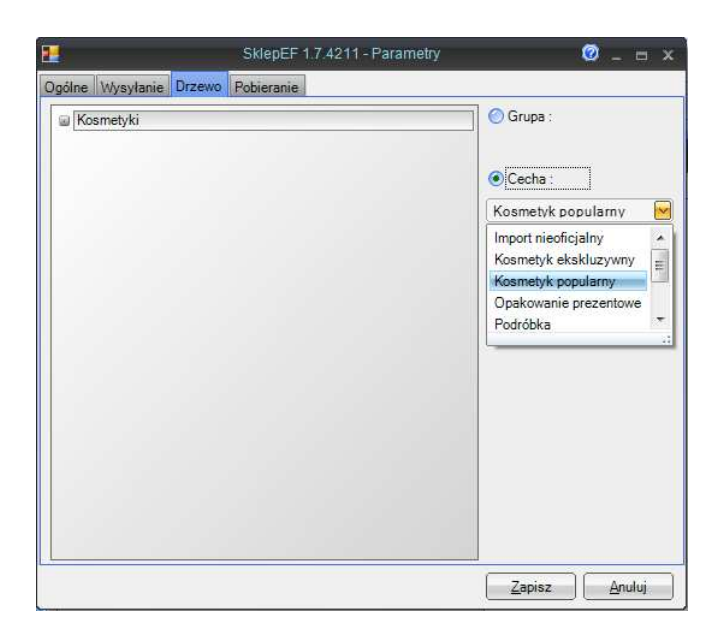

W naszym wypadku dla kategorii Kosmetyki przyporządkowaliśmy cechę Kosmetyk popularny. Rozwijając dalej naszą strukturę stajemy prawym klawiszem myszy na kosmetyki i dodajemy kolejną kategorię podrzędną dla kosmetyków

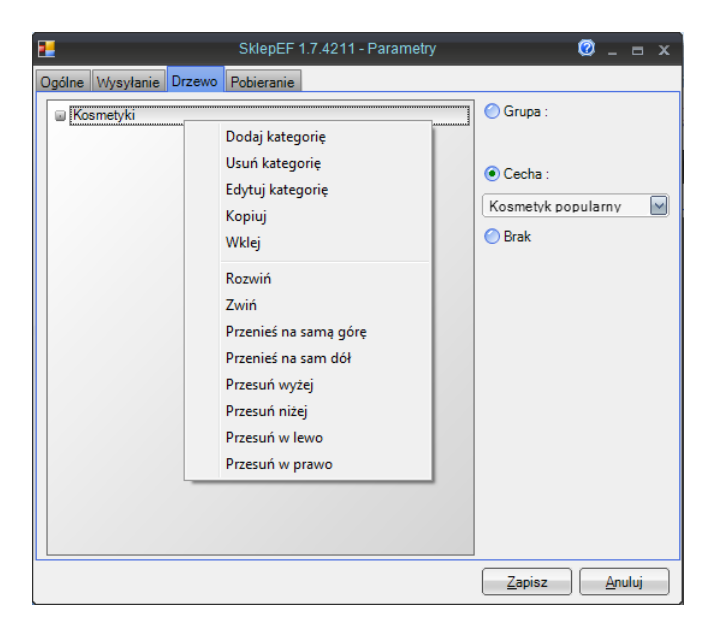

Będą to dezodoranty powiązane z grupą dezodoranty

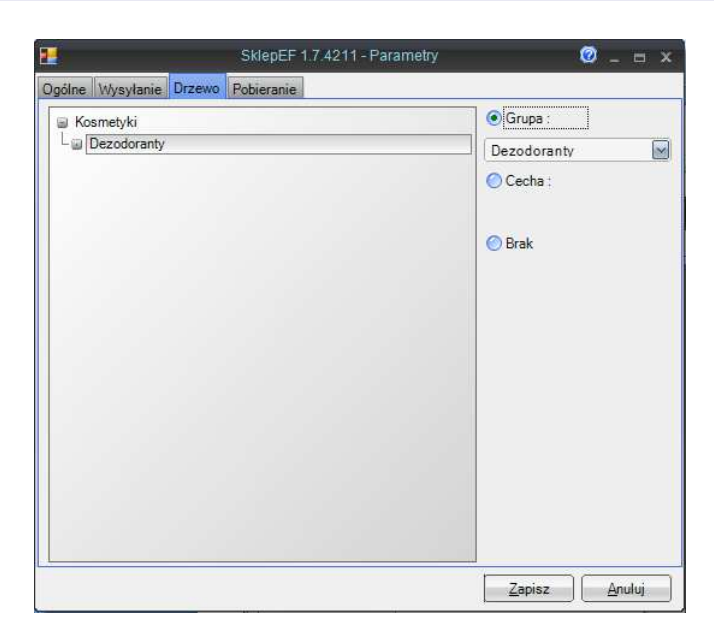

Kategorię dezodoranty rozwijamy na kategorie dla kobiet i dla mężczyzn poprzez najechanie kursorem myszy na kategorię dezodoranty i dodanie nowych kategorii dla kobiet i dla mężczyzn przypisując je do odpowiednich cech lub grup

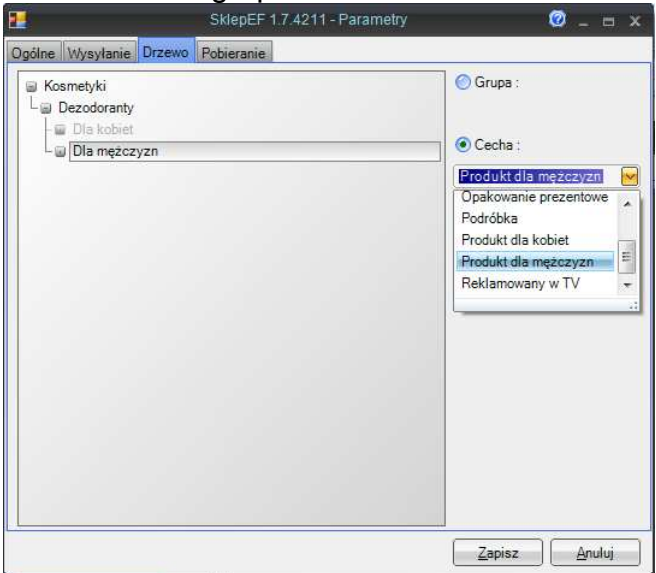

Mając już wiedzę jak funkcjonuje budowa struktury sklepu zauważyli Państwo, że w pierwszej kolejności trzeba w Subiekcie przypisać każdy towar, który planujemy wysłać do sklepu do odpowiednich grup i cech tak, aby pozwalały one na zbudowanie drzewa produktów (rozwinięcie grup i cech towarowych, które wyślemy do sklepu wg naszego zamysłu) Przypisuje się to w Subiekcie GT na poziomie kartoteki towarowej zakładki grupy

| odstawowe               | Urządz      | enia                           | Miary   | Parametry | Grupy         | Opis | Inne               | Własne |      |  |  |
|-------------------------|-------------|--------------------------------|---------|-----------|---------------|------|--------------------|--------|------|--|--|
| Symbol:                 | DZ          | SO 50                          |         |           | Rodzaj: Towar |      |                    | *      | 1    |  |  |
| <u>N</u> azwa:          | So          | So dezodorant perfumowany 50ml |         |           |               |      |                    |        |      |  |  |
| <u>G</u> rupa:          | Dea         | todora                         | nty     |           |               |      |                    |        | 1    |  |  |
| <u>C</u> echy towaru:   |             |                                |         |           | Na            | zwa  |                    |        |      |  |  |
| <u>Przypisz</u><br>Usuń |             | Kosmetyk popularny             |         |           |               |      |                    |        |      |  |  |
|                         |             | Pod                            | róbka   |           |               |      |                    |        |      |  |  |
|                         |             | Pro                            | dukt dl | a kobiet  |               |      |                    |        |      |  |  |
|                         | *           |                                |         |           |               |      |                    |        |      |  |  |
|                         |             |                                |         |           |               |      |                    |        |      |  |  |
|                         | 33.33       |                                |         |           |               |      |                    |        |      |  |  |
|                         | 1           |                                |         |           |               |      |                    |        | 0.10 |  |  |
|                         | -           |                                |         |           |               |      | .(0.(0.(0.(0.(0.(0 |        |      |  |  |
|                         |             |                                |         |           |               |      |                    |        |      |  |  |
|                         |             |                                |         |           |               |      |                    |        |      |  |  |
|                         | · · · · · · | k                              |         |           |               |      |                    |        |      |  |  |

W tym miejscu zwracamy uwagę że odznaczenie znacznika "propozycja do sklepu internetowego spowoduje trwałe pomijanie towaru w wysyłce do sklepu internetowego, pomimo iż znajduje się on w grupie i cechach do wysłania do sklepu.

| odstawowe                           | Urządzenia | Miary     | Parametry           | Grupy | Opis  | Inne | Własne | ē] |
|-------------------------------------|------------|-----------|---------------------|-------|-------|------|--------|----|
| <u>Symbol:</u>                      | DZSO50     | DZSO50    |                     |       | Towar |      | *      |    |
| Nazwa:                              | So dezoo   | lorant pe | erfumowany !        | 50ml  |       |      |        |    |
| Adres <u>W</u> WW                   | : [        |           |                     |       |       |      |        | 9  |
|                                     |            |           |                     |       |       |      |        |    |
| Įwagi:                              | Pełna cha  | rakterys  | <u>tyka pozycji</u> |       |       |      |        |    |
| įwagi:<br>dję <u>c</u> ie:<br>Dodai | Pełna cha  | rakter ys | tyka pozycji        |       |       |      |        |    |

Kolejna uwago dotyczy zdjęć. Do sklepu wysyłanych jest do 5 zdjęć z każdej kartoteki towarowej Subiekta o wielkości zdjęcia nie przekraczającej 200KB (w momencie wysyłki do sklepu powstaje raport, w którym znajdziemy zdjęcia o zbyt dużej pojemności nie wysłane do sklepu) Zdjęciem podstawowym na stronie internetowej jest zdjęcie ustawione jako główne w kartotece Subiekta. Jako opis naszego towaru wysyłana jest pełna charakterystyka pozycji, której link widoczny jest na ekranie powyżej

Powróćmy do budowy drzewa sklepu.

Stając na wolnym miejscu okna drzewa klikamy prawy klawisz myszy i dodajemy nową kategorię równorzędną do Kosmetyki, o nazwie Kosmetyki ekskluzywne i wiążemy je z cechą następnie do tej kategorii dodajemy podkategorię Wody i łączymy z grupą.

Kategorię Wody dzielimy na: dla mężczyzn i kobiet (dodając kolejne podkategorie) i przypisujemy je do odpowiednich cech

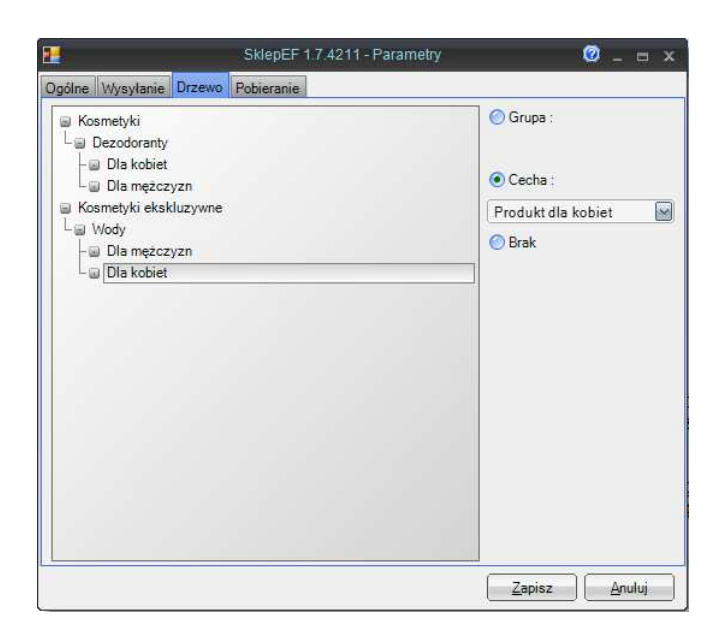

Zwracamy w tym miejscu uwagę, że każda kategoria musi być przypisana do grupy lub cechy. Nazwa kategorii może być diametralnie różna od nazwy przypisanej grupy lub cechy. Dla zobrazowania. Jeżeli chcemy aby konkretny towar znalazł się w kategorii Dla kobiet, musi się też znaleźć w nadrzędnych kategoriach : Wody, oraz Kosmetyki ekskluzywne. W tym celu w kartotece towarowej w Subiekcie, w zakładce grupy musimy dodać odpowiednią użytą w tej gałęzi drzewa sklepu grupę, oraz przypisać temu towarowi wszystkie cechy, które są użyte w tej gałęzi drzewa. Z powyższego wynika, że w jednym rozgałęzieniu drzewa sklepu może wystąpić tylko jedna grupa i wiele cech, lub w ogóle nie musi być przyporządkowania do grupy.

W zależności czy klient będzie sobie życzył fakturę czy paragon, w ostatniej zakładce Pobieranie mamy możliwość przypisania odpowiednich kategorii do dokumentu zamówienia. Po kategorii zamówienia operator Subiekta rozpozna, czy ma wystawić fakturę czy paragon.

| 2      |               |           |              |            |                                  |                | 0 _         |      |
|--------|---------------|-----------|--------------|------------|----------------------------------|----------------|-------------|------|
| Ogólne | Wysyłanie     | Drzewo    | Pobieranie   |            |                                  |                |             |      |
|        |               |           |              |            |                                  |                |             |      |
| L .    |               |           |              |            |                                  |                |             |      |
|        | Kategoria im  | portowany | rch zamówier | i faktur : | Zamówienie Paragon               |                | $\sim$      |      |
| Kateg  | goria importo | wanych za | amówień para | agonów :   |                                  |                |             |      |
|        |               |           |              |            | Komplet                          |                |             |      |
|        |               |           |              |            | Magazyn                          |                |             |      |
|        |               |           |              |            | Zamowienie<br>Zamówienie Paragon |                |             |      |
|        |               |           |              |            | Zamówienie Faktura               |                | -           |      |
|        |               |           |              |            |                                  |                |             |      |
|        |               |           |              |            |                                  |                |             |      |
|        |               |           |              |            |                                  |                |             |      |
|        |               |           |              |            |                                  |                |             |      |
|        |               |           |              |            |                                  |                |             |      |
|        |               |           |              |            |                                  |                |             |      |
|        |               |           |              |            |                                  |                |             |      |
|        |               |           |              |            |                                  |                |             |      |
|        |               |           |              |            |                                  |                |             |      |
|        |               |           |              |            |                                  |                |             |      |
|        |               |           |              |            | (                                | <u>Z</u> apisz | <u>A</u> nı | uluj |

Odpowiednie nazwy dla kategorii dodajemy wcześniej w programie subiekt GT w opcji administracja-słowniki-kategorie.

| 🔗 Perspekt na serw           | erze ASUSVINSERTGT - Subiekt GT                                                            |                                       | PROPERTY AND INCOME.                                                                                                    | summer of the local division in which the local division in the local division in the lo |                                                                                       |                                                                      |               |            |                          | _ 0 ×                        |
|------------------------------|--------------------------------------------------------------------------------------------|---------------------------------------|----------------------------------------------------------------------------------------------------|----------------------------------------------------------------------------------------------------|---------------------------------------------------------------------------------------|----------------------------------------------------------------------|---------------|------------|--------------------------|------------------------------|
| Podmiot Widok                | Dodaj Operacje Narzędzia Pomoc                                                             |                                       |                                                                                                    |                                                                                                    |                                                                                       |                                                                      |               |            |                          |                              |
| B. D.                        | B                                                                                          |                                       |                                                                                                    |                                                                                                    |                                                                                       |                                                                      | ۵             |            | 2                        | Stan abonamentu<br>nieznany! |
| Subjekt                      | Aktualnie pracujesz z magazynem - MAG - Główny 💌                                           | Brak blokadı                          | 2                                                                                                    |                                                                                                    |                                                                                       |                                                                      |               |            |                          | 🔊 Wyślij/Odbierz 👻           |
| Faktury<br>spizedaży         | słowniki ×                                                                                 | 🔗 Kategorie                           |                                                                                                    |                                                                                                    | ×                                                                                     | 1                                                                    |               |            |                          |                              |
| Sprzedaż<br>detaliczna       | Grupy towarów<br>Słownik ten jest wykorzystywan<br>Wyroby garmażenyjne". Grupy t<br>Kasy   |                                       | Kategorie pozwalają pogrupowa<br>charakteryzujące się pewnym po<br>wykorzystywane jako kryterium<br>atrybuty schematów importu (w | ć dokumenty oraz zapisy e<br>odobieństwem. Kategorie o<br>wyboru w zestawieniach o<br>programach księgowych).                                                                                                    | widencyjne, w <mark>z</mark> biory<br>Jokumentów są<br>Iraz jako <mark>gł</mark> ówne | Przykłady grup<br>tawieniach.                                        | towarowych    | _Ciastka   | i słodycze               | €", "Soki i napoje",         |
| Ракциу закири                | Kasa to pomieszczenie lub dział<br>przeprowadzenie analizy stanu                           | Dodai<br>Popraw                       | Detal                                                                                                    | Nazwa                                                                                                    | / 3                                                                                   | bować dokumer                                                        | ity finansow  | e KP i KW  | na odręb                 | ne zbiory. Umożliwiają       |
| Dokumenty<br>kasowe          | Kategorie<br>Kategorie pozwalają pogrupow<br>zestawieniach oraz jako główne                | <u>Usuń</u>                           | Hurtowa<br>Inwentaryzacja                                                                                                    |                                                                                                    | T                                                                                     | tegorie dokume                                                       | entów są wyk  | orzystyw   | ane jako I               | kryterium wyboru w           |
| Rozrachunki wg<br>dokumentów | Kategorie dokumentów w bibliot<br>Słownik wykorzystywany do kat                            |                                       | Kasa<br>Komplet<br>Magazyn                                                                                                    |                                                                                                    |                                                                                       |                                                                      |               |            |                          |                              |
| Kontrahenci et si            | Kursy walut<br>Słownik kursów walut służy do<br>słownik "Waluty"). Słownik kurs            |                                       | Sprzedaż<br>Zakup<br>Zamówienie                                                                                                   |                                                                                                    |                                                                                       | cursów). Tabele<br>h obcych.                                         | kursów walu   | it zawiera | iją <mark>kursy</mark> a | iktywnych walut (patrz       |
| Towary i ushugi              | Magazyny<br>Magazyn to dla systemu miejsce<br>magazyn strat. Magazyny pozwa                | i i i i i i i i i i i i i i i i i i i | <ul> <li>Zamówienie Faktura<br/>Zamówienie Paragon</li> </ul>                                                                     |                                                                                                    | kwizytora lub te                                                                      | kwizytora lub też miejsce nieistniejące fizycznie w rzeczywistości – |               |            |                          |                              |
|                              | Numery rozliczeniowe banków<br>Słownik umożliwia ewidencjon<br>numer banku według danych K |                                       |                                                                                                    | Zamkn                                                                                                    | ij Pomoc                                                                              | ]pdmiotu, kontra                                                     | hentów oraz   | pracown    | ników. Zav               | wiera dodatkowo              |
|                              | Odsetki karne<br>Słownik ten pozwala gromadzio<br>wystawianiu not odsetkowych.             | informacje o war                      | tościach rocznych stóp procente                                                                                                   | owych dla odsetek karny                                                                                                    | ch za nieuregulowar                                                                   | ne w terminie płatno                                                 | ści. Jest wyk | orzystywa  | iny przy n               | aliczaniu odsetek i          |
|                              | Państwa<br>Słownik państw obejmuje wpro                                                    | wadzone do syste                      | mu nazwy krajów. Informacje te                                                                                                    | e <mark>są wykorzystywane m.ir</mark>                                                                                                    | n. przy wpisywaniu d                                                                  | anych adresowych k                                                   | ontrahenta.   |            |                          |                              |
| 0848                         | Personel<br>Słownik jest przeznaczony do p<br>nazwisko, hasło), a także przydz             | zechowywania da<br>ielić uprawnienia  | anych <mark>o użytkownikach systemu</mark><br>do poszczególnych opcji progra                                                      | . Pozwala on użytkownik<br>amu.                                                                                                    | cowi o uprawnieniac                                                                   | h szefa firmy zdefini                                                | ować podsta   | wowe pa    | arametry u               | iżytkownika (imię,<br>+      |
| 0000                         |                                                                                            |                                       |                                                                                                    |                                                                                                    |                                                                                       | 2 •                                                                  | ? 🔜 1 now     | a InsWia   | domość                   | Szef   wtorek, 19 lipca 2011 |
| 🍖 [ 🐔                        | 🖌 🔀 🙋 dezodoran 🔘                                                                          | o 📋                                   | subiektgt                                                                                                    | Perspekt n                                                                                                    | Parametry                                                                             | 🕖 Bez tytułu                                                         | PL 🗃          | - 4        | * 🖻                      |                              |

Przechodzimy teraz w menu do opcji Synchronizacja. Jest to automatyczne przeniesienie danych z Subiekta GT do Sklepu Internetowego, zgodnie z wcześniejszymi ustawieniami.

| Zamknij                    |                             |
|----------------------------|-----------------------------|
| Parametry<br>Parametry SQL | Szybka<br>Pobranie zamówień |
| Synchronizacja 🕨           | Pełna                       |

Mamy trzy możliwości synchronizacji : pełna, szybka i tylko pobranie zamówień.

Przy pełnej synchronizacji są przesyłane wszystkie grupy i cechy towarów, towary, ceny, rabaty dla kontrahentów, zamówienia a po odpowiedzi twierdzącej na zadane przez program pytanie również zdjęcia.

Szybka synchronizacja to przesłanie towarów, które mają cokolwiek wpisane w polu szybka synchronizacja ( po synchronizacji ten wpis jest każdorazowo usuwany !), wszystkie grupy i cechy towarów, zamówienia , ceny, rabaty dla kontrahentów ,a po odpowiedzi twierdzącej również zdjęcia.

Tylko pobranie zamówień – jak sama nazwa wskazuje pobranie Zamówień od Klienta do Subiekta GT.

W tym miejscu wypadałoby wspomnieć o cenach i rabatach dla kontrahentów. Tak jak wcześniej zwracaliśmy uwagę, podstawową ceną wyświetlaną na sklepie jest jedna z cen wybranych z kartoteki towarów z kalkulacji cen.

| (income) |                                                                    |                                                 |                                                      |                |                                   |                                                              |                                                                 | -                          |  |  |  |
|----------|--------------------------------------------------------------------|-------------------------------------------------|------------------------------------------------------|----------------|-----------------------------------|--------------------------------------------------------------|-----------------------------------------------------------------|----------------------------|--|--|--|
|          |                                                                    | Nazv                                            | va                                                   |                |                                   | Wartośo                                                      |                                                                 |                            |  |  |  |
|          | Cena z najstars                                                    | zej, istnie                                     | jącej dost                                           | awy            |                                   |                                                              | 19,23                                                           |                            |  |  |  |
|          | Minimalna cena                                                     |                                                 |                                                      | 19,23          |                                   |                                                              |                                                                 |                            |  |  |  |
|          | Minimalna cena                                                     |                                                 |                                                      | 19,23          |                                   |                                                              |                                                                 |                            |  |  |  |
|          | Srednia ważona                                                     | aw                                              | 57,38                                                |                |                                   |                                                              |                                                                 |                            |  |  |  |
|          | Cena z ostatnie                                                    |                                                 |                                                      | 66,71          |                                   |                                                              |                                                                 |                            |  |  |  |
|          |                                                                    | Cena z najmłodszej, istniejącej dostawy         |                                                      |                |                                   |                                                              |                                                                 |                            |  |  |  |
|          | Cena z najmłod                                                     | lszej, istnie                                   | ejącej dos                                           | tawy           |                                   | Przenieś wa                                                  | 66,71<br>rtość: 0                                               | PLN                        |  |  |  |
|          | Cena z najmłod                                                     | lszej, istnie                                   | ejącej dos<br>Cena kartote                           | tawy<br>ekowa: |                                   | Przenieś wa<br>184                                           | 66,71<br>rtość: 0<br>,00 PLN                                    | PLN                        |  |  |  |
|          | Cena z najmłod<br>Nazwa ceny                                       | lszej, istnie<br>c<br>Netto                     | ejącej dos<br>Cena kartote<br>Brutto                 | tawy<br>ekowa: | Zysk                              | Przenieś wa<br>184<br>Narzut                                 | 66,71<br>rtość: 0<br>,00 PLN<br>Marź                            | PLN                        |  |  |  |
| •        | Cena z najmłod<br>Nazwa ceny<br>Detaliczna                         | lszej, istnie<br>c<br>Netto<br>368,00           | ejącej dos<br>Cena kartote<br>Brutto<br>452,64       | ekowa:         | Zysk<br>184,00                    | Przenieś wa<br>184<br>Narzut<br>100,00                       | 66,71<br>rtość: 0<br>,00 PLN<br>Marz<br>50,00                   | PLN<br>2a<br>%             |  |  |  |
| •        | Cena z najmłod<br>Nazwa ceny<br>Detaliczna<br>Hurtowa              | Iszej, istnik<br>C<br>Netto<br>368,00<br>331,20 | Cena kartote<br>Brutto<br>452,64<br>407,38           | ekowa:         | Zysk<br>184,00<br>147,20          | Przenieś wa<br>184<br>Narzut<br>100,00<br>80,00 %            | 66,71<br>rtość: 0<br>,00 PLN<br>Marz<br>50,00<br>44,44          | PLN<br>2a<br>%             |  |  |  |
| •        | Cena z najmłod<br>Nazwa ceny<br>Detaliczna<br>Hurtowa<br>Specjalna | Netto<br>368,00<br>331,20<br>276,00             | Eina kartote<br>Brutto<br>452,64<br>407,38<br>339,48 | ekowa:         | Zysk<br>184,00<br>147,20<br>92,00 | Przenieś wa<br>184<br>Narzut<br>100,00<br>80,00 %<br>50,00 % | 66,71<br>rtość: 0<br>,00 PLN<br>Marź<br>50,00<br>44,44<br>33,33 | PLN<br>2a<br>%<br>%        |  |  |  |
| •        | Cena z najmłod<br>Nazwa ceny<br>Detaliczna<br>Hurtowa<br>Specjalna | Netto<br>368,00<br>331,20<br>276,00             | Cena kartote<br>Brutto<br>452,64<br>407,38<br>339,48 | ekowa:         | Zysk<br>184,00<br>147,20<br>92,00 | Przenieś wa<br>184<br>Narzut<br>100,00<br>80,00 %<br>50,00 % | 66,71<br>rtość: 0<br>,00 PLN<br>Marz<br>50,00<br>44,44<br>33,33 | PLN<br>PLN<br>2a<br>%<br>% |  |  |  |

Natomiast dla kontrahentów wysyłane są przypisane im ceny, które są określone w kartotece kontrahentów w zakładce inne

| Podstawowe                                                           | Adresy Inn                       | e CRM                              | Płatności (         | Grupy            | Opis     | Własne                    |   |
|----------------------------------------------------------------------|----------------------------------|------------------------------------|---------------------|------------------|----------|---------------------------|---|
| Symbol:                                                              | BEATRICE                         |                                    | Тур:                | Firm             | a 🔻      | dostawca/odbiorca 🔻       | 0 |
| <u>N</u> azwa:                                                       | Hurtownia                        | kosmetykóv                         | V BEATRICE          | 12.4             |          |                           | Y |
| Rachunki banki<br>D<br>P<br>U                                        | owe:<br>odaj<br>opraw<br>suń     | 234242-                            | Numer<br>234234-123 | 122-12           | /<br>? P | Bank<br>KO SA I O/Wrocław | P |
| R <u>a</u> bat przy spr<br>Po <u>z</u> iom cen prz<br>— Właściciel — | zedaży:<br>y sprzedaży:          | rabat 10 °<br>Hurtowa              | /c                  |                  | ▼ +<br>▼ |                           |   |
| PESEL:<br>Seria i nr dov<br>Organ wyda                               | vodu:                            |                                    | Data                | w <u>y</u> danii | a: dd-   | mm-rrrr                   |   |
| Wpłynęło dn<br>Ważne do:                                             | ienie do wyst<br>la: 194<br>dd-n | awienia fakt<br>)7-2011<br>1m-rrrr | Ury VAT             | at (br           | ak)      |                           | * |
|                                                                      |                                  |                                    |                     |                  |          |                           |   |

Po zalogowaniu do sklepu kontrahent z naszego przykładu będzie widział i kupował towar w cenach hurtowych z dodatkowym 10 % rabatem. Warunkiem działania tego mechanizmu jest wprowadzenie w kartotece kontrahenta tego samego adresu e-mail, jakiego użył on przy rejestrowaniu się w sklepie.

| Podstawowe A          | dresy               | Inne     | CRM       | Płatno          | ści (        | Grupy          | Opis            | Własne       |                    |               |  |  |
|-----------------------|---------------------|----------|-----------|-----------------|--------------|----------------|-----------------|--------------|--------------------|---------------|--|--|
| Symbol:               | BEATR               | RICE     |           |                 | <u>Typ</u> : | Firm           | na 🔻            | dostawca     | /odbiorca 🔻        |               |  |  |
| <u>N</u> azwa:        | Hurto               | wnia kos | metyków   | BEATR           | ICE          |                |                 | 20<br>       |                    | A             |  |  |
| N <u>a</u> zwa pełna: | Hurto               | wnia ko: | smetyków  | BEATR           | ICE          |                |                 |              |                    |               |  |  |
| <u>U</u> lica:        | Wielka              | a 42     |           |                 |              | 1              | N <u>r</u> domu | :            | Nr <u>l</u> okalu: |               |  |  |
| Kod pocztowy:         | 05-46               | 5 Mie    | jscowość  | : Wa            | arszawa 🔻    |                |                 |              |                    |               |  |  |
| <u>W</u> ojewództwo:  | dolnoś              | iląskie  |           | Państwo: Polska |              |                |                 |              |                    | •             |  |  |
| Regi <u>o</u> n:      | (brak)              | 8        |           |                 | R            | E <u>G</u> ON: |                 |              |                    |               |  |  |
| NIP:                  |                     | 848-5    | 4-54-547  | 7               |              | ] Poda         | tnik VAT        | zarejestro   | wany w UE          |               |  |  |
| Strona www:           |                     |          |           |                 |              |                |                 |              |                    | 9             |  |  |
| Ga <u>d</u> uGadu:    |                     |          |           |                 |              |                |                 |              |                    | -             |  |  |
| Skype:                |                     |          |           |                 |              |                |                 |              |                    | 9             |  |  |
| E-mail:               | nfo@                | beatrice | .insert.p | ]               |              |                |                 |              | 4                  | <u>Więcej</u> |  |  |
| Centrum au            | toryzacji           | kart pła | atniczych |                 |              | ] Cent         | rum obs         | ługi ratalne | i                  |               |  |  |
|                       | Odbiorca detaliczny |          |           |                 |              |                |                 |              |                    |               |  |  |

Po tym polu moduł sklepu kojarzy kontrahenta ze sklepu z kontrahentem z Subiekta. Sklep internetowy nie współpracuje z opcją – zarządzanie – promocje i cennik z Subiekta GT. Zamiast tego dodana została możliwość przyznawania rabatów na wybrane grupy i cechy artykułów poprzez wpisanie ich w module Subiekta – administracja – parametry – pola własne standardowe kontrahent

| 🖙 Pola wł       | asne  |                                              |     | x            |
|-----------------|-------|----------------------------------------------|-----|--------------|
| <u>O</u> biekt: | Kon   | trahent                                      | •   | -            |
| Dodaj 💌         |       | Nazwa 🛆                                      | W   | S            |
| Popraw          | ►     | Dezodoranty                                  |     | $\checkmark$ |
| <u>Usuń</u>     |       | Kosmetyk popularny                           |     | $\checkmark$ |
|                 |       |                                              |     |              |
|                 |       |                                              |     |              |
|                 |       |                                              |     |              |
|                 |       |                                              |     |              |
|                 |       |                                              |     |              |
|                 |       |                                              |     |              |
|                 |       |                                              |     |              |
|                 |       |                                              |     |              |
|                 |       |                                              |     |              |
|                 | Przed | d dodaniem pól własnych należy koniecznie za |     | nać          |
|                 | się z | Pomocą.                                      | 402 |              |
|                 |       |                                              |     |              |
|                 |       | Zamknij Po                                   | moc |              |
|                 |       |                                              |     |              |

Pod warunkiem dokładnego odwzorowania **nazwy** grupy lub cechy towaru jak w Subiekcie. Na koniec pozostaje wpisanie kontrahentowi rabatu na dane grupy lub cechy. Przypisujemy go wykorzystując pola własne w zakładce "Własne" kartoteki kontrahenta.

| ods          | tawowe      | Adresy  | Inne     | CRM     | Płatno  | sci G        | rupy | Opis | Własne              |   |
|--------------|-------------|---------|----------|---------|---------|--------------|------|------|---------------------|---|
| Syn          | nbol:       | BEAT    | RICE     |         |         | <u>Typ</u> : | Fin  | ma 🔻 | dostawca/odbiorca 🔻 |   |
| <u>N</u> az  | twa:        | Hurto   | wnia kos | metykóv | V BEATR | RICE         | 121  |      |                     | A |
| <u>P</u> ola | własne:     |         |          |         |         |              |      |      |                     |   |
|              |             | 1-      | Nazy     | wa      |         |              | 1    |      | Wartość             | W |
| •            | Dezodoranty |         |          |         |         |              |      | 15   |                     |   |
|              | Kosm        | etyk po | pularny  |         |         |              |      |      |                     |   |
|              |             |         |          |         |         |              |      |      |                     |   |
|              |             |         |          |         |         |              |      |      |                     |   |
|              |             |         |          |         |         |              |      |      |                     |   |
|              |             |         |          |         |         |              |      |      |                     |   |
|              |             |         |          |         |         |              |      |      |                     |   |
|              |             |         |          |         |         |              |      |      |                     |   |
|              |             |         |          |         |         |              |      |      |                     |   |
|              |             |         |          |         |         |              |      |      |                     |   |
|              |             |         |          |         |         |              |      |      |                     |   |
|              |             |         |          |         |         |              |      |      |                     |   |
|              |             |         |          |         |         |              |      |      |                     |   |
|              |             |         |          |         |         |              |      |      |                     |   |
|              |             |         |          |         |         |              |      |      |                     |   |
|              |             |         |          |         |         |              |      |      |                     |   |
|              |             |         |          |         |         |              |      |      |                     |   |
|              |             |         |          |         |         |              |      |      |                     |   |

W naszym przykładzie kontrahent będzie miał 15 % rabatu na towary z grupy dezodoranty od ceny określonej w kartotece kontrahenta, bądź w przypadku braku domyślnej ceny dla kontrahenta - od ceny podstawowej wysyłanej do sklepu.

W tym miejscu musimy podkreślić, że tak skonstruowane rabatowanie działa tylko dla SklepuEF, nie dotyczy to samego Subiekta GT.

Sposób obsługi platformy sklepu omówiony będzie w innej instrukcji.

Aby sprawdzić wyniki wykonanych dotychczas operacji, możemy wejść na stronę sklepu bezpośrednio z hyperlinku w module synchronizacji.

W obecnych czasach sklep internetowy stał się nieodzownym narzędziem skutecznego handlowca. Pozwala on firmie handlowej na znaczne poszerzenie rejonu sprzedaży. Wiele też zależy od przejrzystości i funkcjonalności samego sklepu – ale o tym przekonajcie się Państwo sami, używając bezpłatnej, 30-dniowej wersji testowej Sklepu EF.

Życzymy owocnej pracy.